#### **ITSA1001: Server Administration Fundamentals**

#### WEEK 10 PRACTICAL: IIS INSTALLATION and CONFIGURATION

#### Dr. Vinh Bui

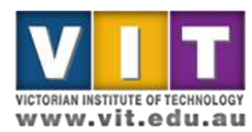

**ITNE2003** 

#### Objective

• To install IIS (Internet Information Service), and configure it so that machines on the network can access it with a domain name.

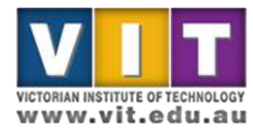

#### Your assignment task for this week

- Record date, time
- Record all configuration updates you have made to the server during this practical task.
  - Add screen shots to highlight the changes.
  - The screenshot should show your name/student ID
- Report any errors/warnings from the event viewer
- Record the server status at the time you have done everything e.g. running normally or any observable issues.

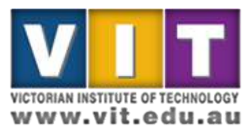

- Install the Web Server (IIS) role, leaving everything else as default setting
- Configure the DNS service, so that you can give your server an alias under the vit.edu.au domain name.

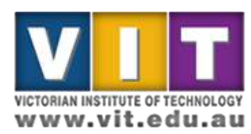

| 翻 Server 2012 [Running] - Oracle VM Virtu                                                                                                    | lēox                                                                                                    | Server Manager                                                                                        |                                                                                                    | a x                                     |
|----------------------------------------------------------------------------------------------------|----------------------------------------------------------------------------------------------------|----------------------------------------------------------------------------------------------------|----------------------------------------------------------------------------------------------------|-----------------------------------------|
| Server Ma                                                                                                    | anager • Dashboard                                                                                                    |                                                                                                    | + 🍘   🏲 Manage Tools View                                                                                                    | Heip                                    |
| Image: Dashboard         Image: Local Server         Image: AD DS         Image: DHCP         Image: DHCP         Image: DHS         Image: File and Storage Services. > | WELCOME TO SERVER MANAGER  QUICK STAT  QUICK STAT  QUI |                                                                                                    |                                                                                                    | Hide                                    |
|                                                                                                    | Roles AND SERVER GROUPS         Roles 4       Servers totals 1         Image ability       1         Image ability       Image ability         Events       Services         Performance       BPA results         Image ability       Image ability         Image ability       Events         Services       Performance         BPA results       Image ability                                                                                                    | DNS 1     Manageability     Events     Services     Performance     BPA results     Sr24/2016 3:00 AM | Local Server       1         Imageability       Imageability         Imageability       Imageability         I |                                         |
| <b>E</b> 2 👸                                                                                                    |                                                                                                    |                                                                                                    | · 丙语 (1)                                                                                                    | 3:04 AM<br>5/24/2016<br>2/ ₩ Right Ctrl |

VICTORIAN INSTITUTE OF TECHNOLOGY

|                                    |                                                                                                    | Server Manager                                                                                                    |                                                    |                                                       |                                                       | - 0                       |
|------------------------------------|----------------------------------------------------------------------------------------------------|----------------------------------------------------------------------------------------------------|----------------------------------------------------|-------------------------------------------------------|-------------------------------------------------------|---------------------------|
| <ul> <li>Server Manager</li> </ul> | Dashboard                                                                                                    |                                                                                                    |                                                    |                                                       | • ②   🚩 Manage                                        | Tools View He             |
| board WELCO<br>Server              |                                                                                                    |                                                                                                    |                                                    |                                                       |                                                       |                           |
| s<br>одитос<br>С                   | Add Roles and Features Wizard                                                                                                    | _ 0 X                                                                                                    | 1                                                  |                                                       |                                                       |                           |
| nd Storage Services >              | Type You Denter Toles                                                                                                    | DESTINATION SERVER<br>WIN-1234 witedu su                                                                                                    |                                                    |                                                       |                                                       |                           |
| in<br>Si<br>Si                     | Roles Ver Selection Ver Roles Ver Roles Ver Ro | Description<br>Active Directory Certificate Services<br>(ADICS) is used to create<br>certification authorities and related<br>relations with a file and the service | P                                                  |                                                       |                                                       | Hide                      |
| C<br>R                             | CMS Server (Installed)     Fits Server     P III Server (Installed)     Fits and Storage Services (3 of 12 installed)     Hyper-V     Network Policy and Access Services                                                                                                    | role perroles that allow you to issue<br>and manage certificates used in a<br>variety of applications.                                                              | File and Storage 1<br>Services 1                   | Local Server 1                                        | All Servers 1                                         |                           |
| Tick W                             | Pont and Document Services     Remote Access     Remote Access     Volume Activation Services     Web Server (IIS)                                                                                                    |                                                                                                    | Manageability<br>Events<br>Services<br>Performance | Manageability     Events     Services     Performance | Manageability     Events     Services     Performance |                           |
| Server                             | Windows Deployment Services Windows Server Essentials Experience Windows Server Update Services v                                                                                                    |                                                                                                    | BPA results                                        | BPA results<br>5/24/2016 3:00 AM                      | BPA results<br>5/24/2016 3:00 AM                      |                           |
|                                    | < Previous Next                                                                                                    | s Install Cancel                                                                                                    |                                                    |                                                       |                                                       |                           |
|                                    |                                                                                                    |                                                                                                    |                                                    |                                                       |                                                       |                           |
|                                    | as it is                                                                                                    | erytning e                                                                                                    | 150                                                |                                                       |                                                       |                           |
|                                    |                                                                                                    |                                                                                                    |                                                    |                                                       |                                                       | • 18 19 (3 3:04.<br>5/24/ |
|                                    |                                                                                                    |                                                                                                    |                                                    |                                                       |                                                       |                           |

| Machine View Devices Help                                                                                                    | Server Man                                                                                                    | iger                   | _ 0 <b>x</b>                                                                                                    |
|----------------------------------------------------------------------------------------------------|----------------------------------------------------------------------------------------------------|------------------------|----------------------------------------------------------------------------------------------------|
| Control Server Ma     Server Ma     Dashboard     Local Server     All Servers     AD DS     DHCP     DNS     File and Storage Services | Anager                                                                                                    | Select Tools -><br>DNS |                                                                                                    |
| NG UT                                                                                                    | EVENTS         All events [ 1 total         Faiter       P         Server Name       D         Server Name       D         Server Server Server       Server 5/24/2016 2:59:26 AM                                                                                                    |                        | ONS     Event Viewer     Group Policy Management     Internet Information Services (IIS) Manager     IdSCI Industor     Local Security Policy     ODBC Data Sources (02-bit)     ODBC Data Sources (04-bit)     Performance Monitor     Resource Monitor     Security Configuration Wizard     Services     System Configuration     Task Scheduler     Windows ProverShell     Windows PowerShell     Windows PowerShell ISE     Windows PowerShell ISE     Windows PowerShell ISE     Windows PowerShell ISE     Windows PowerShell ISE |
|                                                                                                    | Fatter     P     Image: Control of the service of the service |                        | Viindows Server Backup                                                                                                    |
|                                                                                                    |                                                                                                    |                        | - 😼 😭 🕼 315 AM<br>5/24/2016<br>2 🛇 🖉 🗗 💷 🐨 🕡 🚱 🕞 Right (                                                                                                    |

VICTORIAN INSTITUTE OF TECHNOLOGY

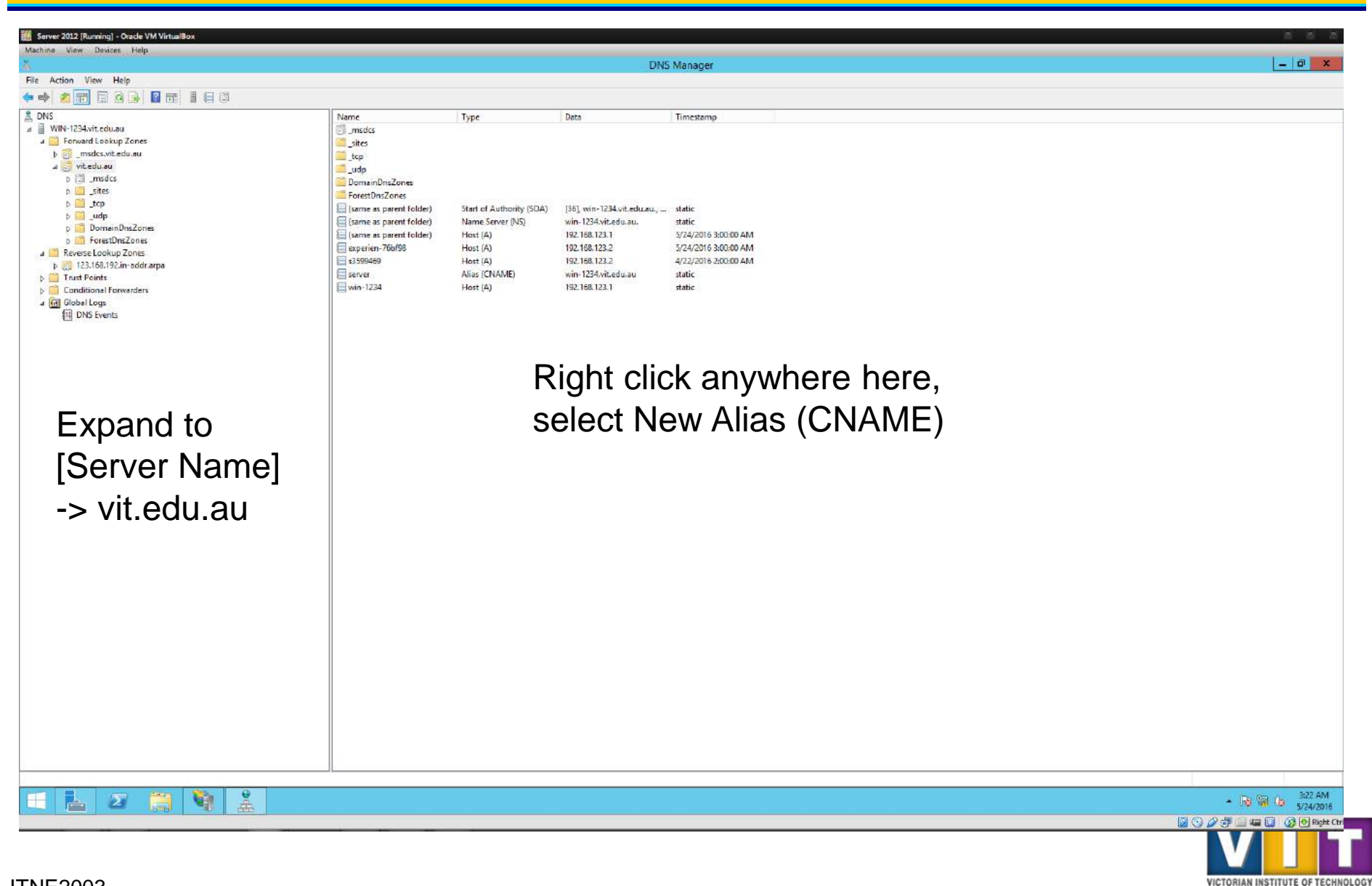

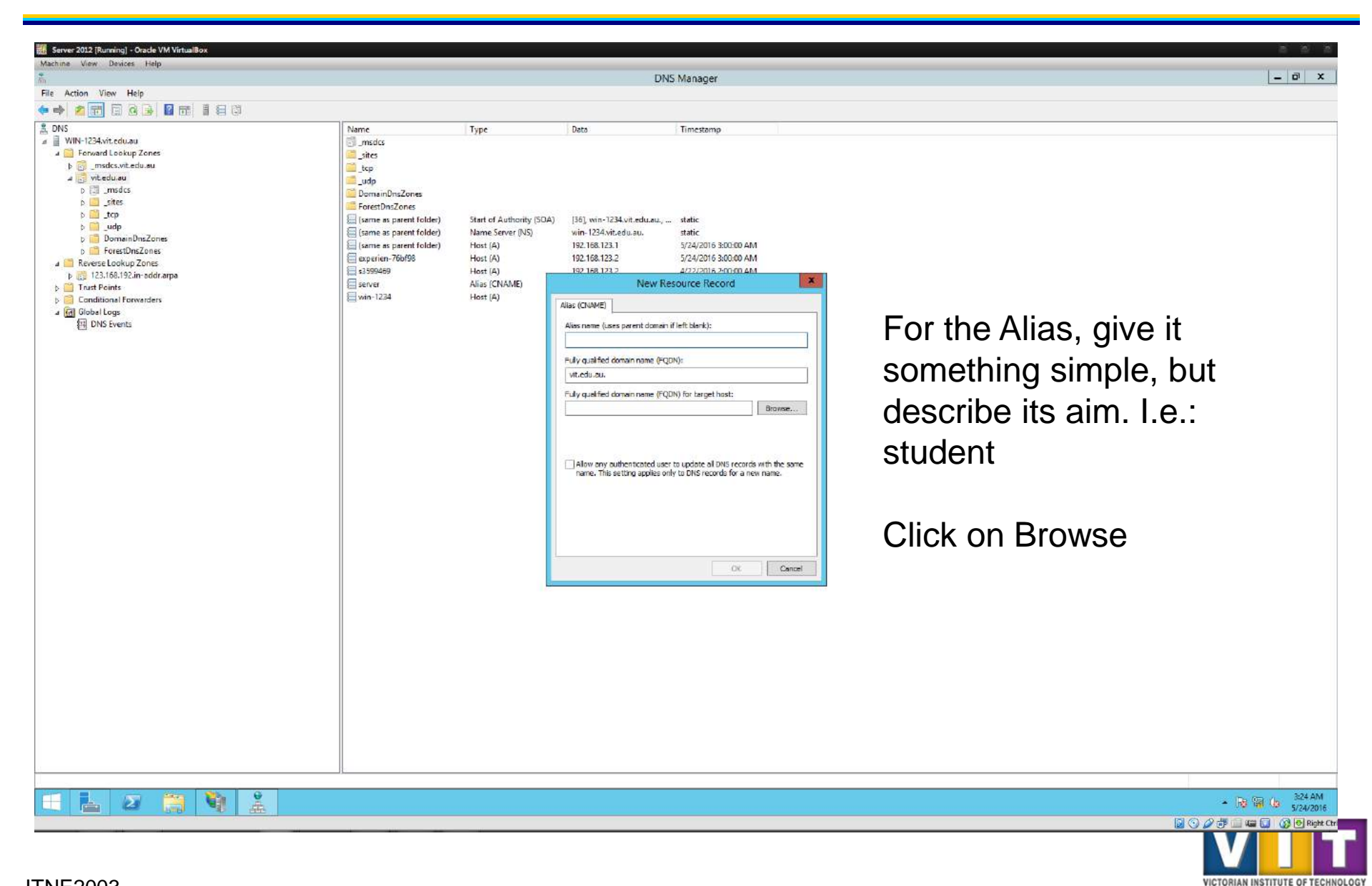

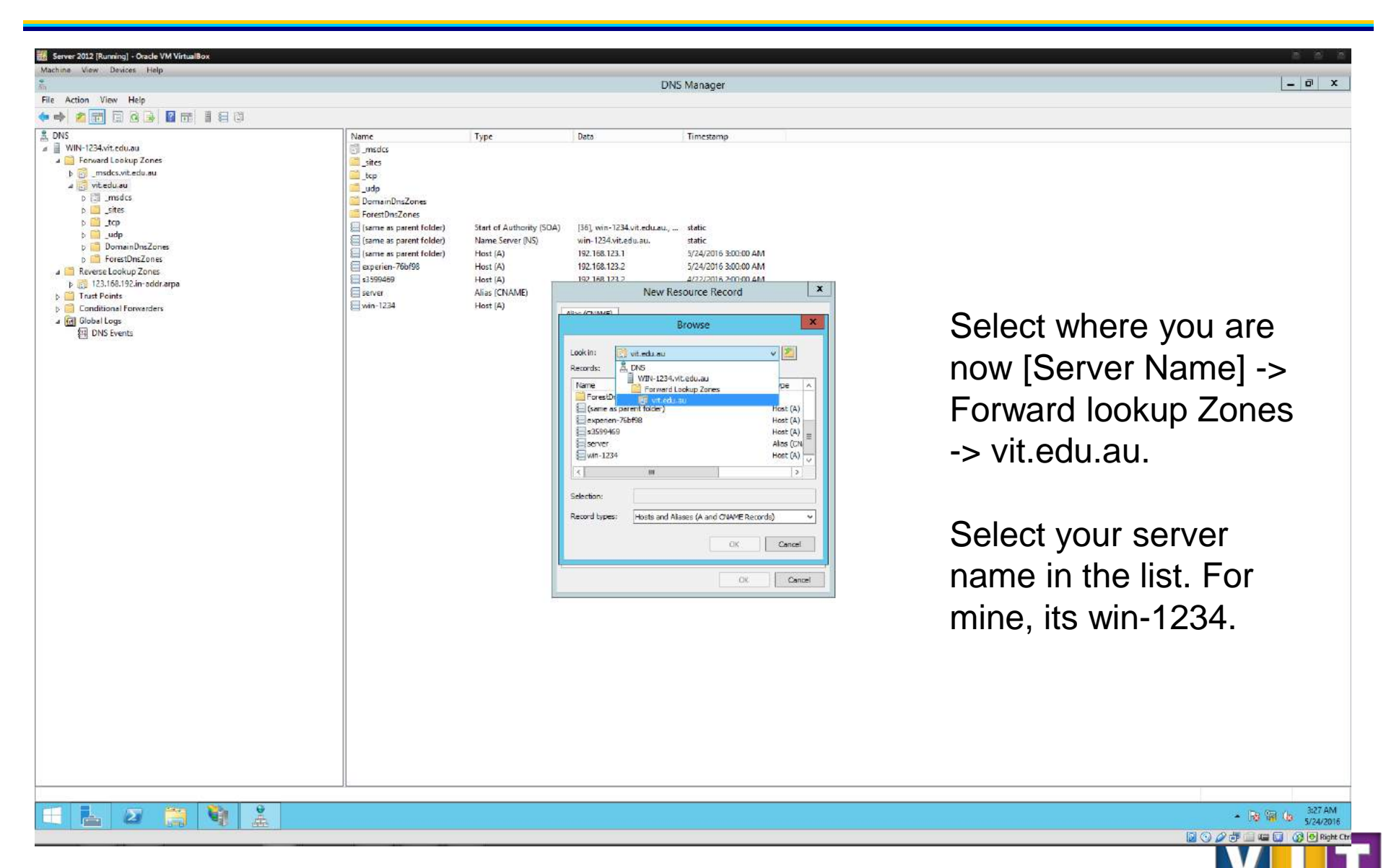

VICTORIAN INSTITUTE OF TECHNOLOGY

| XP-2    | (Running) | - Oracle V | M VirtualBox |
|---------|-----------|------------|--------------|
| Machine | View      | Devices    | Halp         |

| C:\WINDOW                                                                                                    |                                   |              |                        |                    | *          |     |
|----------------------------------------------------------------------------------------------------|-----------------------------------|--------------|------------------------|--------------------|------------|-----|
| CC Notwork                                                                                                    | Connections                       |              |                        |                    |            |     |
| E He Edt                                                                                                    | Vew Favorilles Tools Advance      | el Heip      |                        |                    |            | 2   |
|                                                                                                    |                                   | -            |                        |                    |            |     |
| Gibao.                                                                                                    | O - Br of Gr D search             | Polders      | * v* × •v · ···••      |                    |            | X C |
| Address 💐                                                                                                    | 🚔 (Hel Brogram Elles) Mozilla En  | erfox        |                        |                    |            | -   |
| e Name                                                                                                    | Ele Edit Maw Eavorites T          | iole Hain    |                        |                    |            |     |
| LAN or Hig                                                                                                    | Die Luit view revolues D          | nor Deb      |                        |                    |            |     |
| 1                                                                                                    | 🔾 😋 Back 🔹 🙄 👘 💕 💕                | 🔎 Search 🛛 🛛 | 🔊 Folders 🛛 🔯 😫        | × 🍤 🗔 •            |            |     |
| Docal Area                                                                                                    | Address 🔂 C: Program Files Mozila | Frefox       |                        |                    |            |     |
| Wizard                                                                                                    | Name +                            | Size         | Type                   | Date Modified      | Attributes |     |
| 100                                                                                                    | Chrome                            |              | File Folder            | 4/21/2016 9:38 AM  |            |     |
| Call New Con                                                                                                    | Components                        |              | File Folder            | 4/21/2016 9:38 AM  |            |     |
|                                                                                                    | 🔁 defaults                        |              | File Folder            | 4/21/2016 9:38 AM  |            |     |
|                                                                                                    | dictionaries                      |              | File Folder            | 4/21/2016 9:38 AM  |            |     |
|                                                                                                    | axtensions                        |              | File Folder            | 4/21/2016 9:38 AM  |            |     |
|                                                                                                    | a greprefs                        |              | File Folder            | 4/21/2016 9:38 AM  |            |     |
|                                                                                                    | modules                           |              | File Folder            | 4/21/2016 9:38 AM  |            |     |
|                                                                                                    | Dugns                             |              | File Folder            | 4/21/2016 9:38 AM  |            |     |
|                                                                                                    | 🛅 res                             |              | File Folder            | 4/21/2016 9:38 AM  |            |     |
|                                                                                                    | 🛅 searchplugins                   |              | File Folder            | 4/21/2016 9:38 AM  |            |     |
|                                                                                                    | 🚞 uninstall                       |              | File Folder            | 4/21/2016 9:38 AM  |            |     |
|                                                                                                    | AccessibleMarshal,dli             | 17 KB        | Application Extension  | 5/12/2008 8:59 PM  | A          |     |
|                                                                                                    | epplication in                    | 2 KB         | Configuration Settings | 5/12/2008 3:32 PM  | A          |     |
|                                                                                                    | 🖆 blockist.xml                    | 1 KB         | XML Document           | 5/12/2008 3:32 PM  | A          |     |
|                                                                                                    | browserconfig.properties          | 1 KB         | PROPERTIES File        | 5/12/2008 3:33 PM  | A          |     |
|                                                                                                    | 😻 arashreparter, exe              | 182 KB       | Application            | 5/12/2008 8:59 PM  | A          |     |
|                                                                                                    | 🔮 crashreporter.ini               | 4 KB         | Configuration Settings | 5/12/2008 3:33 PM  | A          |     |
|                                                                                                    | grashreporter-override.in         | 1 KB         | Configuration Settings | 5/12/2008 3:33 PM  | A          |     |
|                                                                                                    | efirefox.exe                      | 301 KB       | Application            | 5/12/2008 8:59 PM  | A          |     |
| 121                                                                                                    | ineebl3. dhk                      | 1 KB         | Recovered File Frag    | 5/12/2008 3:33 PM  | A          |     |
| Contract of the second second | M freebl3. dl                     | 228 KB       | Application Extension  | 5/12/2008 3:33 PM  | A          |     |
| AMD PONET F.                                                                                                    | instal.log                        | 23 KB        | Text Document          | 5/17/2008 10:47 PM | Α.         |     |
|                                                                                                    | [1] js3250.dl                     | 679 KB       | Application Extension  | 5/12/2008 8:59 PM  | A .        |     |
| ોલો                                                                                                    | I LICENSE                         | 31 KB        | He                     | 5/12/2008 3:32 PM  | e          |     |
| -1-1 ot                                                                                                    | mozcreta.ca                       | 694 KB       | Application Extension  | 5/12/2006 8:59 PM  |            |     |
|                                                                                                    | at naor 1. 0                      | 194 KB       | HUDICATION EXTENSION   | 3/12/2008 8:59 PM  |            |     |

Turn on your Windows XP VM, and navigate to this folder. Double click on Firefox.exe

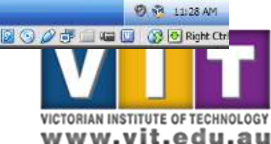

💿 📄 Ct (Program Files (Mod... 🗰 Ct (WINDOWS) layste... 🏟 Network Connections 👘 🤷 Ct (Program Files (Moa

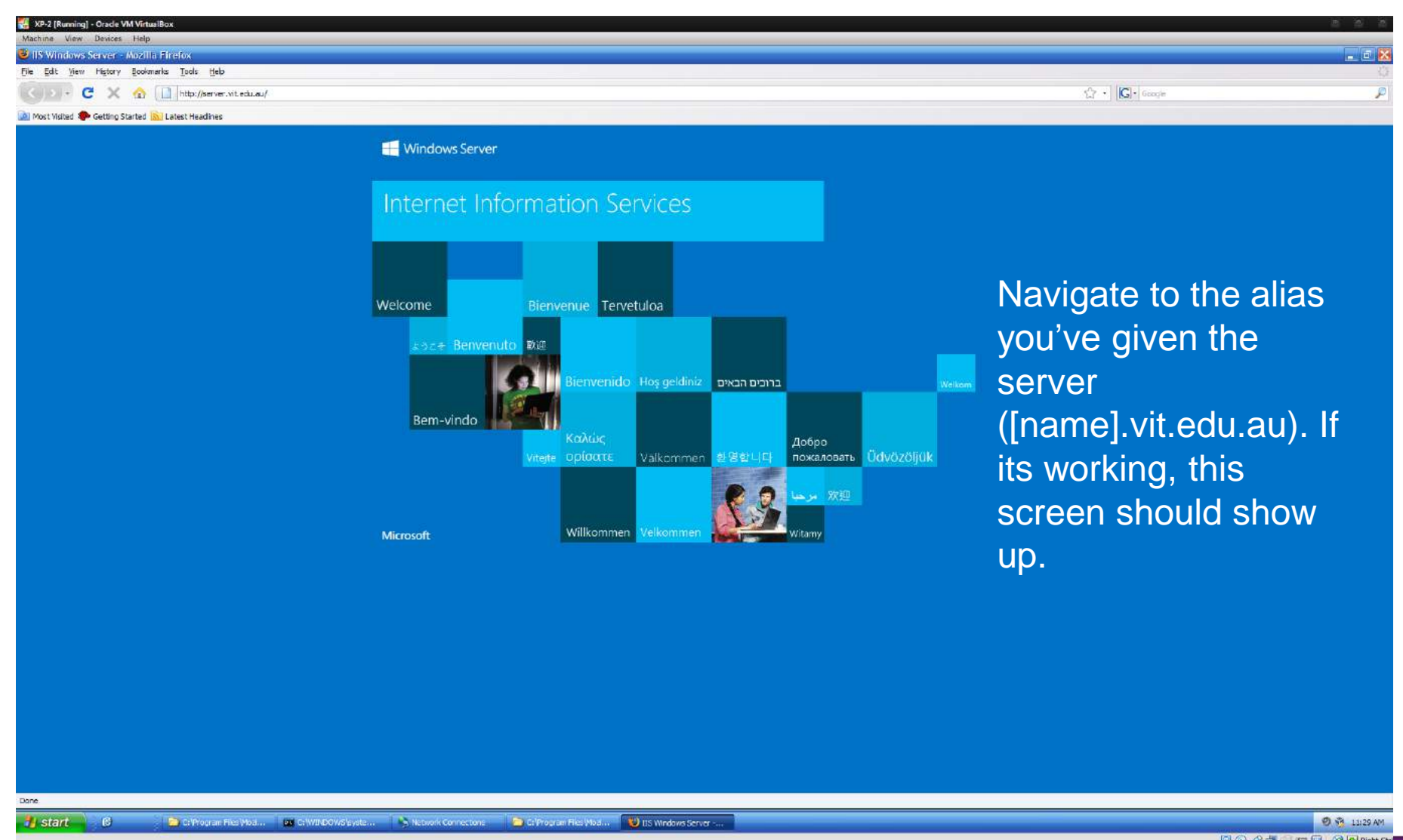

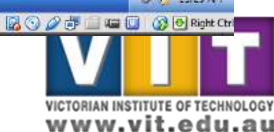

 In this step, we're going to create a simple HTML webpage, and configure IIS to display it

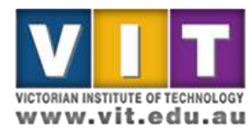

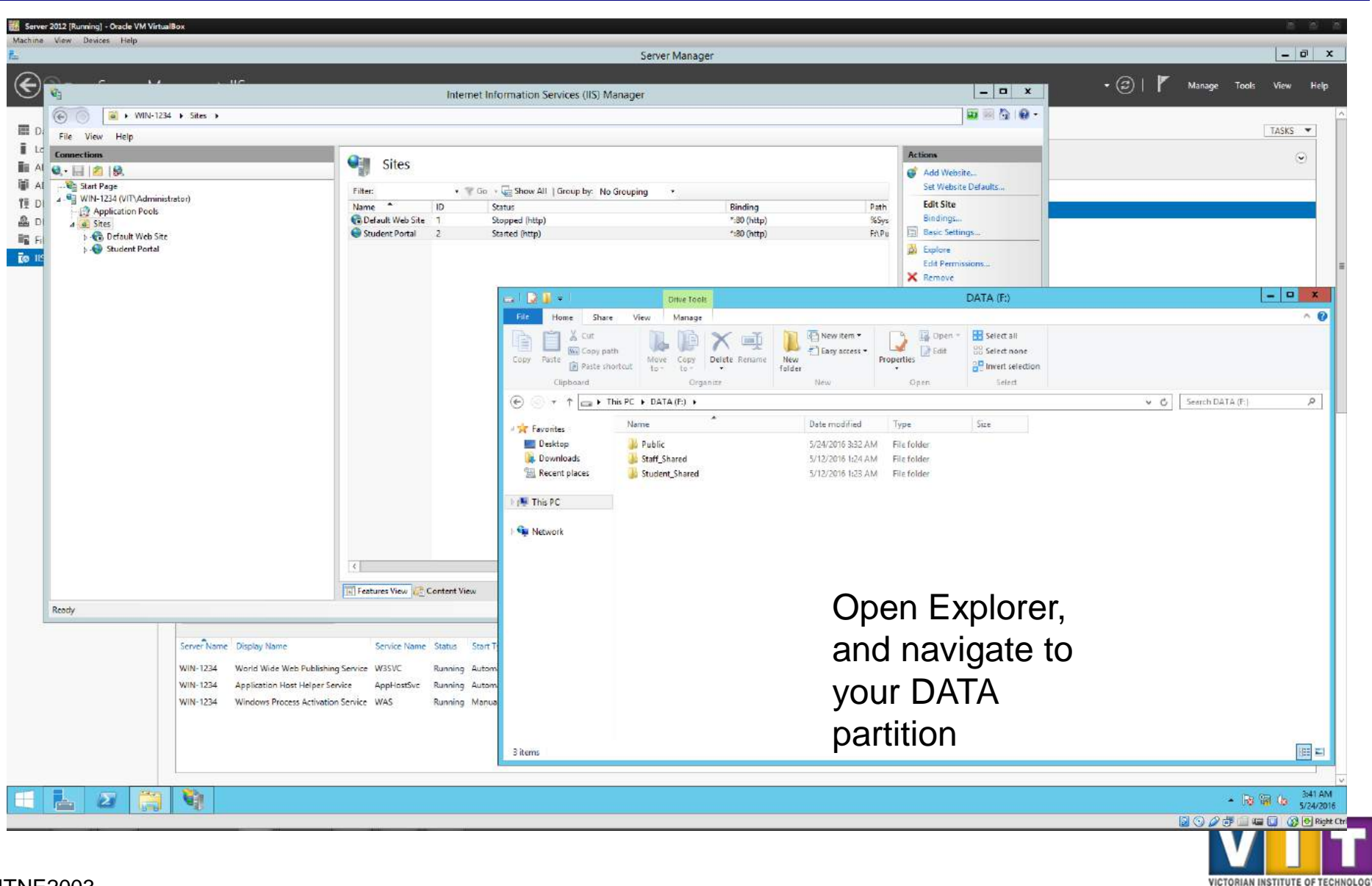

| A service of the service of the | (012 (Running) - Oracle VM VirtualBox<br>View Devices Help | 9X                                                                                                    |                                                                                                    |                                                                                                    | Server Manager                                                                                                    |                                                                                                    |                                                                                                    |                | - 0                                    |
|----------------------------------------------------------------------------------------------------|------------------------------------------------------------|----------------------------------------------------------------------------------------------------|----------------------------------------------------------------------------------------------------|----------------------------------------------------------------------------------------------------|----------------------------------------------------------------------------------------------------|----------------------------------------------------------------------------------------------------|----------------------------------------------------------------------------------------------------|----------------|----------------------------------------|
| Pier View Help         View Help         View Help      <                                                                                                    | €                                                          | ) 115<br>) Sites )                                                                                                    | Internet In                                                                                                    | formation Services (IIS) M                                                                                                    | fanager                                                                                                    |                                                                                                    | ×                                                                                                    | • 🕢   🏲 Manage | Tools View He                          |
| Switch to the view tab.                                                                                                    | File View Help<br>Connections<br>Start Pags                | tor)                                                                                                    | Sites<br>Filter: • © Go<br>Default Web Site 1<br>Student Portal 2                                                                                       | Show All   Group by: No<br>Satus<br>Stopped (http)<br>Staned (http)     Staned (http)     Pares     Pares | Strouping     Strouping     Sinding     ".80 (http)     ".80 (http)     " | Path<br>S6Sye<br>Fx(Pu<br>Fx)Pu<br>Fx(Pu<br>Fx)Pu<br>Fx(Pu<br>Sort<br>Sort<br>Syrt<br>Sort<br>Syrt<br>Syrt<br>Syrt<br>Syrt<br>Syrt<br>Syrt<br>Syrt<br>Sy | Actions<br>Add Website<br>Set Website Defaults<br>Fort Site<br>Bindings<br>Besic Settings<br>Besic Settings<br>Besic Settings<br>DATA (F;)<br>DATA (F;)<br>DATA (F;)<br>DATA (F;)<br>DATA (F;)<br>File name of<br>Current view<br>Size all columns to fit<br>Current view<br>Size all columns to fit<br>Current view<br>Size all columns to fit<br>Current view<br>Size all columns to fit<br>Current view<br>Size all columns to fit<br>Current view<br>Add columns to fit<br>Current view<br>Size all columns to fit<br>Current view<br>Size all columns to fit<br>Size all columns to fit<br>Size all columns to fi | view tab.      |                                        |
| Ready<br>Server Name Display Name Service Name Status Start T<br>WIN-1224 World Wide Web Publishing Service W3SVC Running Autom<br>WIN-1224 Windows Process Activation Service WAS Running Manua<br>3 items                                                                                                    | Roody<br>See<br>Will<br>Will                               | Serve <sup>®</sup> Name Display Name<br>WIN-1234 World Wide Web Publishin<br>WIN-1234 Application Host Helper Se<br>WIN-1234 Windows Process Activation | Features View Content View<br>Service Name Status Start<br>g Service W3SVC Running Autor<br>nice AppHastSvc Running Autor<br>s Service WAS Running Manu | a<br>a<br>3 items                                                                                                    |                                                                                                    | and                                                                                                    | d select Op                                                                                                    | otions         |                                        |
|                                                                                                    |                                                            | <b>V</b>                                                                                                    |                                                                                                    |                                                                                                    |                                                                                                    |                                                                                                    |                                                                                                    |                | • 13 13 16 5/24<br>Fill 42 10 10 10 10 |

VICTORIAN INSTITUTE OF TECHNOLOGY

www.vit.edu.au

**ITNE2003** 

|                                                                                                    |                                                                                                    | berrer Wanayer                                                                                                    |                |                                                                              |                             |
|----------------------------------------------------------------------------------------------------|----------------------------------------------------------------------------------------------------|----------------------------------------------------------------------------------------------------|----------------|------------------------------------------------------------------------------|-----------------------------|
| 4 · · · · · · · · · · · · · · · · · · ·                                                                                        | Internet Informat                                                                                                    | ion Services (IIS) Manager                                                                                                    |                | _ <b>_</b> X                                                                 | 🕶 ②   🏲 Manage Tools View H |
| € () (¥IN-1234 → Sites →                                                                                                    |                                                                                                    |                                                                                                    |                | 1 1 1 1 1 1 1 1 1 1 1 1 1 1 1 1 1 1 1                                        |                             |
| File View Help                                                                                                    |                                                                                                    |                                                                                                    |                |                                                                              | TASKS 💌                     |
| Connections                                                                                                    | Gill Sites                                                                                                    |                                                                                                    |                | Actions                                                                      | ۲                           |
| 💐 + 🔝 💋 😥                                                                                                    | - Sites                                                                                                    |                                                                                                    |                | G Add Website                                                                |                             |
| 4 📲 WIN-1234 (VIT\Administrator)                                                                                               | Filter: • T Go • She                                                                                                    | ow All   Group by: No Grouping * Binding                                                                                                    | Path           | Edit Site                                                                    |                             |
| Application Pools                                                                                                    | Default Web Site 1 Stopped                                                                                                    | (http) *30 (http)                                                                                                    | %Sys           | Bindings                                                                     |                             |
| G Default Web Site     Student Portal                                                                                          | Student Portal 2 Started (P                                                                                                    | http) *:80 (http)                                                                                                    | F:\Pu          | Basic Settings                                                               |                             |
|                                                                                                    |                                                                                                    |                                                                                                    |                | Edit Permissions                                                             |                             |
|                                                                                                    |                                                                                                    |                                                                                                    |                | × Remove                                                                     |                             |
|                                                                                                    |                                                                                                    | Drive Tools                                                                                                    |                | DATA (F:)                                                                    | = 0 ×                       |
|                                                                                                    | Fil                                                                                                    | Home Share View Manage                                                                                                    |                |                                                                              |                             |
|                                                                                                    |                                                                                                    | Contails pane     Contails pane     Contails     Contails pane     Contails     Contails     C | ons III        | Group by      item cneck boxes     Ill Add columns      V File name extensio | ans 🖉 👔                     |
|                                                                                                    | Navi                                                                                                    | gation                                                                                                    | = Sort<br>by = | Hidden items                                                                 | Hide selected Options       |
|                                                                                                    | 20 A                                                                                                    | Paner Layout                                                                                                    |                | Current view Show/                                                           | ide                         |
|                                                                                                    | e                                                                                                    | S ≠ ↑ → This PC → DATA (F:)                                                                                                    |                |                                                                              | V 🖒 Search DATA (F:) 🖉      |
|                                                                                                    | <                                                                                                    | Advanced settings:                                                                                                    |                |                                                                              |                             |
|                                                                                                    | Features View We Content View                                                                                                   | Chapter stroke indexts     If is international in the international international internationa  |                |                                                                              |                             |
| Rearby                                                                                                    |                                                                                                    | Deplay the full path in the title bar                                                                                                    |                | Untick "Hid                                                                  | е                           |
| Ready                                                                                                    | Service Name Status Start T                                                                                                    | Cheven mes and rocers     Don't show hidden files, folders, or drives     Drev thirden files (folders, and trues)                                                                                                    |                |                                                                              |                             |
| Ready<br>Server Name Display Name                                                                                              |                                                                                                    |                                                                                                    |                |                                                                              |                             |
| Ready<br>Server Name Display Name<br>WIN-1234 World Wide We                                                                    | Publishing Service W3SVC Running Autom                                                                                          | Hole empty drives                                                                                                    |                | extensions                                                                   |                             |
| Ready<br>Server Name Display Name<br>WIN-1234 World Wide We<br>WIN-1234 Application Hos                                        | b Publishing Service W3SVC Running Autom<br>Helper Service AppHastSvc Running Autom                                             | Hole entry drives     Hole entry drives     Hole entry drives     Hole entry drives     Hole folder merge conflicts                                                                                                    |                | extensions                                                                   |                             |
| Reody<br>Serve <sup>®</sup> Name Display Name<br>WIN-1234 World Wide We<br>WIN-1234 Application Hor<br>WIN-1234 Windows Proce  | b Publishing Service W3SVC Running Autom<br>Helper Service AppHoxtSvc Running Autom<br>s Activation Service WAS Running Manua   | Holde endormaler, bladet, and divide     Holde endormaler, bladet, and divide     Holde endormaler for known file bypes     Wide folder merge conflicts                                                                                                    | -              | extensions file types"                                                       | IOF KHOWN                   |
| Ready<br>ServerName Display Name<br>WIN-1234 World Wide We<br>WIN-1234 Application Hor<br>WIN-1234 Windows Proce               | b Publishing Service W3SVC Running Autom<br>Helper Service AppHostSvc Running Autom<br>s Activation Service WAS Running Manua   | Hole extensions for known file types     Hole extensions for known file types     Hole extensions for known file types     Kettore Defaults                                                                                                    | -              | file types"                                                                  | IOF KHOWH                   |
| Ready<br>Server <sup>®</sup> Name Display Name<br>WIN-1234 World Wide We<br>WIN-1234 Application Hor<br>WIN-1234 Windows Proce | b Publishing Service W3SVC Running Autom<br>t Helper Service AppHastSvc Running Autom<br>s Activation Service WAS Running Manua | OK Cancel     Acoly                                                                                                    | -              | extensions file types"                                                       |                             |
| Ready Server <sup>®</sup> Name Display Name WIN-1234 World Wide We WIN-1234 Application Hor WIN-1234 Windows Proce             | b Publishing Service W3SVC Running Autom<br>t Helper Service AppHastSvc Running Autom<br>s Activation Service WAS Running Manua | OK Cancel 2009                                                                                                    |                | extensions file types"                                                       |                             |
| Ready<br>Serve®Name Display Name<br>WIN-1234 World Wide We<br>WIN-1234 Application Nor<br>WIN-1234 Windows Proce               | b Publishing Service W3SVC Running Autom<br>Helper Service AppHostSvc Running Autom<br>is Activation Service WAS Running Manua  | O show index here, block, and droke       ♥ Hide extensions for known file types.       ♥ Hide falder merge conflicts       ♥ Hide falder merge conflicts       ØK       Cancel                                                                                                    |                | extensions file types"                                                       |                             |
| Ready Serve®Name Display Name WIN-1234 World Wide We WIN-1234 Application No WIN-1234 Windows Proce                            | b Publishing Service W3SVC Running Autom<br>Helper Service AppHostSvc Running Autom<br>is Activation Service WAS Running Manua  | Or Show indext has , tobart, and drove       If the empty draves       If the empty draves       If the folder merge conflicts       V       Restore: Defaults       OK       Cancel       2poly                                                                                                    |                | extensions<br>file types"                                                    |                             |

|                 |                                                                                                    | Server Manager         | _ 0                         |
|-----------------|----------------------------------------------------------------------------------------------------|------------------------|-----------------------------|
| Serve           | r Manager + IIS                                                                                                    |                        | 🕶 🕝   🚩 Manage Tools View I |
| rd              | SERVERS<br>All servers [1 total                                                                                                    |                        | TASKS 💌                     |
| ver             | Filter P (E) • (E) •                                                                                                    |                        |                             |
| 15              | Server Name IPv4 Address Manageability Last Update Windows Activation                                                                       |                        |                             |
|                 | WIN-1234 192.168.123.1 Online - Performance counters not started 5/24/2016 3:37:50 AM Not activated                                         |                        |                             |
| Storage Service | 25 1                                                                                                    |                        |                             |
| t               |                                                                                                    |                        |                             |
| 1               |                                                                                                    |                        |                             |
| 1               |                                                                                                    |                        |                             |
|                 | EVENTS<br>All events   1 total                                                                                                    |                        | TASKS 👻                     |
|                 | Filter <b>D</b> (iii) • (ii) •                                                                                                    |                        | ۲                           |
|                 | Server Name ID Severity Source Log Date and Time                                                                                            | Back in the Server     |                             |
|                 | WIN-1234 1007 Error Microsoft-Windows-IIS-W35VC System 5/24/2016 3:32:20 AM                                                                 | Manager switch to the  |                             |
|                 |                                                                                                    | Manager, Switch to the |                             |
|                 |                                                                                                    | new IIS option         |                             |
|                 |                                                                                                    |                        |                             |
|                 | SERVICES                                                                                                    |                        |                             |
|                 | All services [ 3 total                                                                                                    |                        | TASKS 👻                     |
|                 | Fater <b>P</b> (a) <b>v</b>                                                                                                    |                        | ۲                           |
|                 | Server Name Display Name Service Name Status Start Type                                                                                     |                        |                             |
|                 | WIN-1234 World Wide Web Publishing Service W3SVC Running Automatic<br>WIN-1234 Application Host Helper Service AppHostSvc Running Automatic |                        |                             |
|                 | WIN-1234 Windows Process Activation Service WAS Running Manual                                                                              |                        |                             |
|                 |                                                                                                    |                        |                             |
|                 |                                                                                                    |                        |                             |
| 5               |                                                                                                    |                        | • De Sa de                  |
|                 | Stat.                                                                                                    |                        | 0 O 2 # 0 = 0 0 0           |
|                 |                                                                                                    |                        |                             |

|                     |                                                                                                    |                                                                                                    | Server Manager     | - 0                         |
|---------------------|----------------------------------------------------------------------------------------------------|----------------------------------------------------------------------------------------------------|--------------------|-----------------------------|
| • Server M          | ∕lanager ∙ IIS                                                                                                    |                                                                                                    |                    | 🕶 🍘   🚩 Manage Tools View H |
| hboard              | SERVERS<br>All servers   1                                                                                                    | total                                                                                                    |                    | TASKS 💌                     |
| Server              | Filter                                                                                                    | P (■ ▼ (■) ▼                                                                                                    |                    | S                           |
| s                   | Server Name IPv4                                                                                                    | Address Managenbility Last Update                                                                                                    | Windows Activation |                             |
|                     | WIN-1234 192.1                                                                                                    | 168.123.1 Online - Performance counters not started 5/24/2016 3:37:50 /<br>Add. Bolay and Explore.                                                                                                    | AM Not estivated   |                             |
| nd Storage Services |                                                                                                    | Shut Down Local Server                                                                                                    |                    |                             |
|                     |                                                                                                    | Computer Management<br>Remote Desktop Connection                                                                                                    | Right click on     |                             |
|                     |                                                                                                    | Windows PowerShell<br>Configure NIC Tearning                                                                                                    | your Server and    |                             |
|                     |                                                                                                    | Configure Windows Automatic Feedback                                                                                                    | your Gerver, and   |                             |
|                     | EVENTS<br>All events   1 total                                                                                                    | Internet Information Services (IIS) Manager                                                                                                    | select IIS         | TASKS 👻                     |
|                     | Filter                                                                                                    | Start Performance Counters<br>Refresh                                                                                                    | Managor            |                             |
|                     |                                                                                                    |                                                                                                    |                    |                             |
|                     | Server Name ID<br>WIN-1234 1007                                                                                                    | Error Microsoft-Windows-IIS-W35VC System 5/24/2016 3:32:20 A                                                                                                    | Manager            |                             |
|                     | Server Name ID<br>WIN-1234 1007                                                                                                    | Error Microsoft-Windows-IIS-W35VC System 5/24/2016 3:32:20 A                                                                                                    | AM                 |                             |
|                     | Server Name ID<br>WIN-1234 1007<br>SERVICES<br>All services   3 total                                                                                   | Error Microsoft-Windows-IIS-W35VC System 5/24/2016 3/3220 A                                                                                                    | AM                 | TASK5 -                     |
|                     | Server Name ID<br>WIN-1234 1007<br>SERVICES<br>All services   3 total                                                                                   | Error Microsoft-Windows-IIS-W35VC System 5/24/2016 3.3220 A                                                                                                    | AM                 | TASKS •                     |
|                     | Server Name ID<br>WIN-1234 1007<br>SERVICES<br>All services   3 total                                                                                   | Copy     Int Time       Error     Microsoft-Windows-IIS-W3SVC System 5/24/2016 3/3220 A       P     ●       Image: Status     Start Type                                                                                                    | M                  | TASKS •                     |
|                     | Server Name ID<br>WIN-1234 1007<br>SERVICES<br>All services   3 total<br>Futer<br>Server Name Displ<br>WIN-1234 Worl<br>WIN-1234 Appl                   | Copy     Ind Time      Fror Microsoft-Windows-IIS-W35VC System 5/24/2016 3:3220 4      P      P        | AM                 | TASKS •                     |
|                     | Server Name ID<br>WIN-1234 1007<br>SERVICES<br>All services [ 3 total<br>Fater<br>Server Name Disp<br>WIN-1234 Worl<br>WIN-1234 Worl<br>WIN-1234 Wind   | Error Microsoft-Windows-IIS-W35VC System 5/24/2016 3/3220 A<br>■ ■ ■ ■ ■ ■ ■ ■ ■ ■ ■ ■ ■ ■ ■ ■ ■ ■ ■                                                                                                     | M                  | TASKS •                     |
|                     | Server Name ID<br>WIN-1234 1007<br>SERVICES<br>All services   3 total<br>Fatter<br>Server Name Displ<br>WIN-1234 Went<br>WIN-1234 Went<br>WIN-1234 Wind | Error Microsoft-Windows-IIS-W3SVC System 5/24/2016 3/3220 A                                                                                                    | AM                 | TASKS •                     |
|                     | Server Name ID<br>WIN-1234 1007<br>SERVICES<br>All services [ 3 total<br>Fatter<br>Server Name Disp<br>WIN-1234 Worl<br>WIN-1234 Wind                   | Error Microsoft-Windows-IIS-W3SVC System 5/24/2016 3/3220 A<br>P (E) T (E) T (E) | M                  | TASKS •                     |
|                     | Server Name ID<br>WIN-1234 1007<br>SERVICES<br>All services 3 total<br>Fatter<br>Server Name Disp<br>WIN-1234 Worl<br>WIN-1234 Wind                     | Error Microsoft-Windows-IIS-W35VC System 5/24/2016 3/3220 A<br>P (■ ▼ (●) ▼<br>lay Name Service Name Status Start Type<br>d Wide Web Publishing Service W35VC Running Automatic<br>ization Host Helper Service AppHostSvc Running Automatic<br>ization Host Helper Service W4S Running Manual                                                                                                    |                    | TASKS -                     |

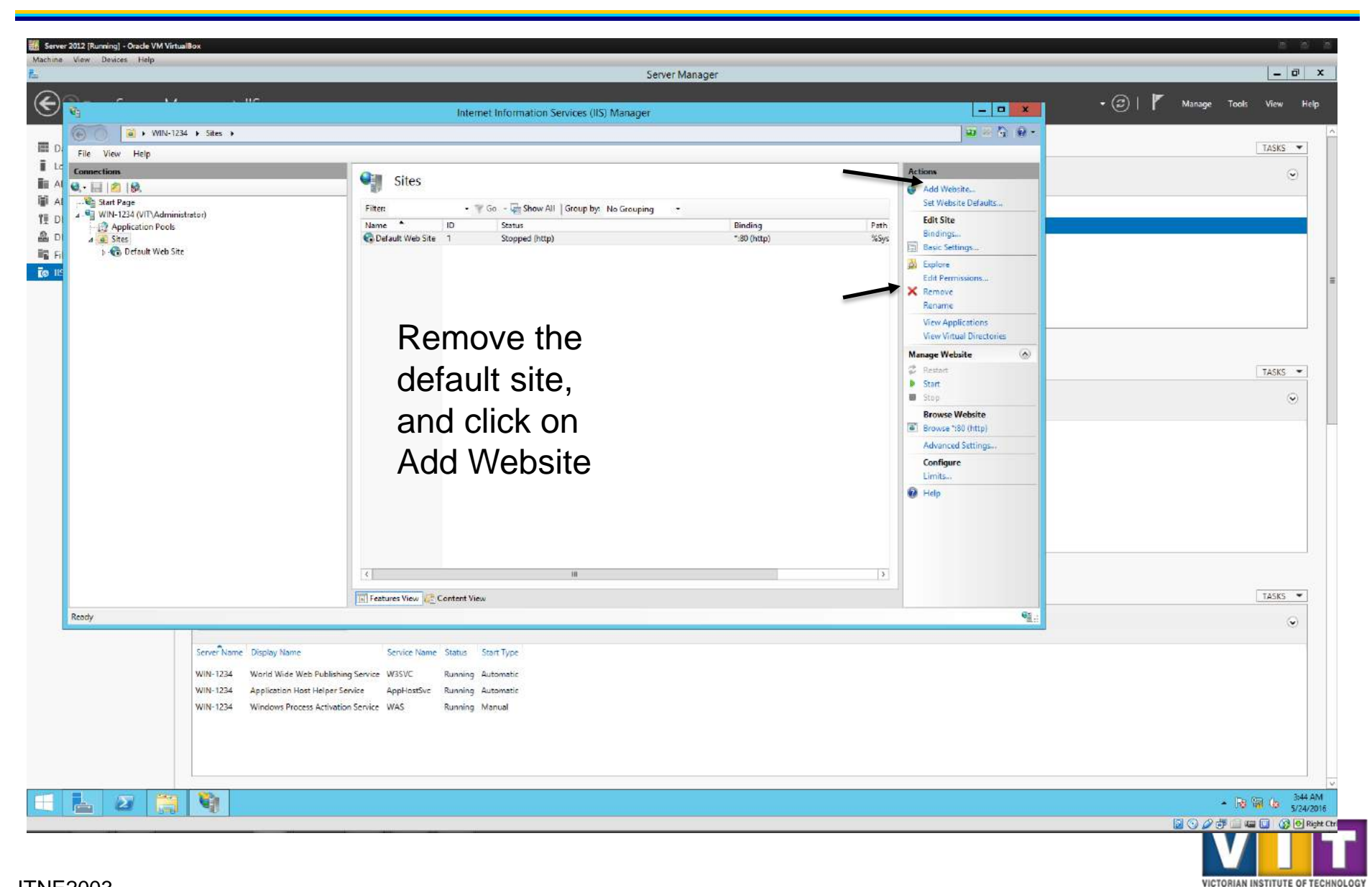

|                              | Server Manager                                                            |                            | - 0    |
|------------------------------|---------------------------------------------------------------------------|----------------------------|--------|
| <u> </u>                     |                                                                           | - 🛛 X - 🕄   🚩 Manage Tools | View   |
| I                            | internet miorination pervices (its) manager                               |                            |        |
| File View Help               |                                                                           |                            | TASKS  |
| onnections                   | Arti Wahsite ? X                                                          | 14                         |        |
| • 🔛 🖄 😥                      |                                                                           | dd Website                 |        |
| WIN-1234 (VIT\Administrator) | Student Portal Student Portal Select.                                     | do                         |        |
| Application Pools            | Content Directory 9 Part -                                                |                            |        |
|                              | Physical path:                                                            |                            |        |
|                              | Pass-through authentication                                               |                            |        |
|                              | Connect es Test Settings.                                                 |                            |        |
|                              |                                                                           |                            |        |
|                              | Binding                                                                   |                            |        |
|                              | http v All Unasigned v 80                                                 |                            | TASKS  |
|                              | Host name                                                                 |                            | - AGNO |
|                              |                                                                           |                            | 6      |
|                              | Example: www.contoso.com or marketing.contoso.com                         |                            |        |
|                              | Start Website immediately OK Cancel 3                                     |                            |        |
|                              | Features View 🖉 Content View                                              |                            | TASKS  |
| ady                          |                                                                           |                            | 6      |
| Server Name                  | Display Name Service Name Status Statu Type                               | _                          |        |
| WIN-1234                     | World Wide Web Publishing Service W3SVC Running Automatic Set the name as | Student Portal, and        |        |
| WIN-1234                     | Application Host Helper Service AppHostSvc Running Automatic              |                            |        |
| WIN-1234                     | Windows Process Activation Service WAS Running Manual Click on in the     | Physical Path section      |        |
|                              |                                                                           |                            |        |
|                              |                                                                           |                            |        |
|                              |                                                                           |                            |        |
|                              |                                                                           |                            | t Yin  |

VICTORIAN INSTITUTE OF TECHNOLOGY

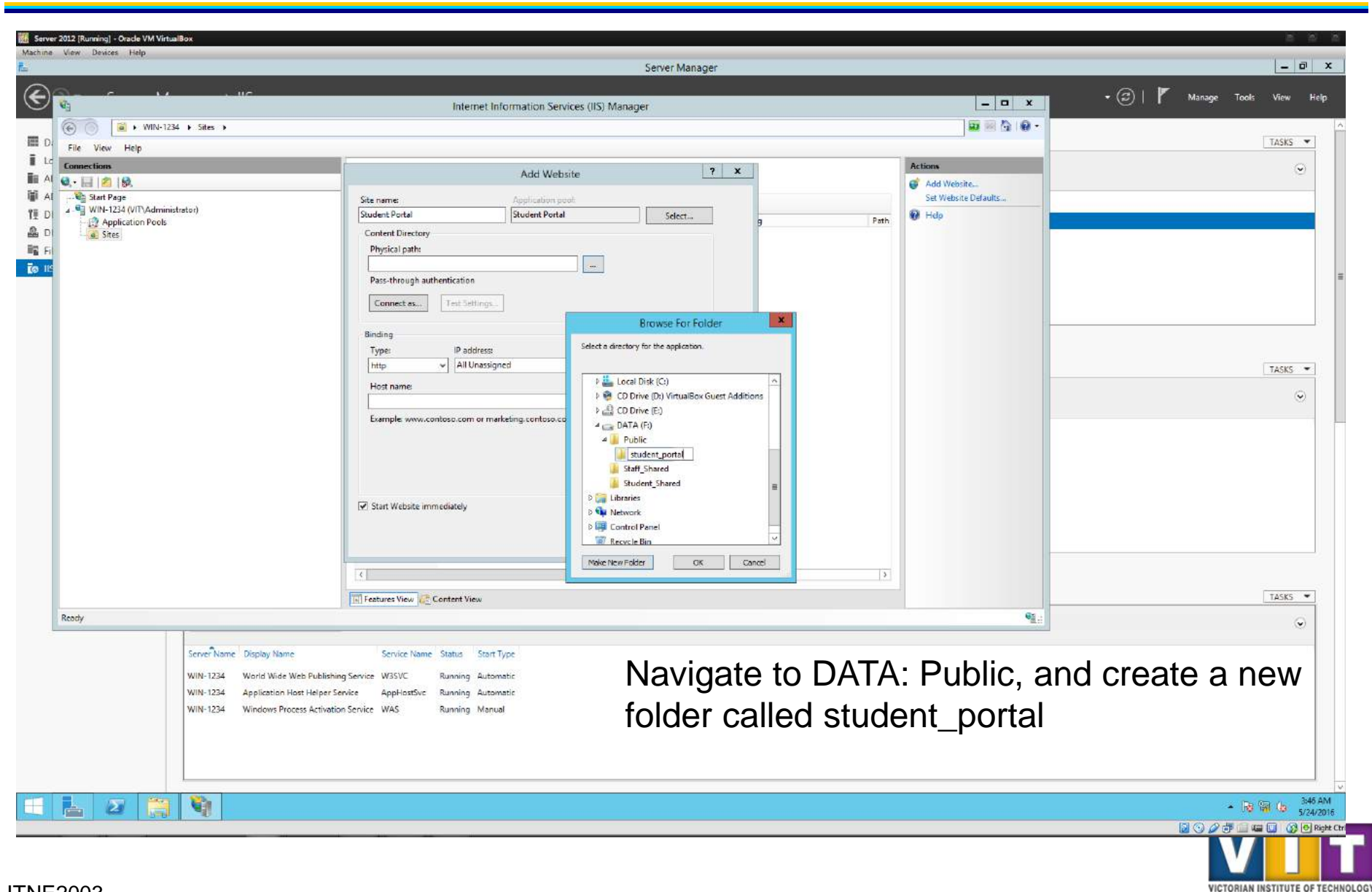

|                                                                                                    | Server Manager                                                                                                    |                                                                                                    | - 0                       |
|----------------------------------------------------------------------------------------------------|----------------------------------------------------------------------------------------------------|----------------------------------------------------------------------------------------------------|---------------------------|
| C MA HE                                                                                                    | Internet Information Services (IIS) Manager                                                                                                    | <b>X</b>                                                                                                    | 🕶 🍘   🊩 Manage Tools View |
| File View Help                                                                                                    |                                                                                                    |                                                                                                    | TASKS                     |
| ormection:<br>•  •  •  •  •  •  •  •  •  •  •  •  •                                                                                        | Sites          Filter       *** Go - Show All Stoup by: No Grouping *         Name *       ID         Student Portal       1         Student Portal       1         Student Portal       1         Student Portal       1         Student Portal       *:80 (http) | Path         Finh         Fr\Pu         Basic Settings         Basic Settings         Basic Settings         Basic Settings         Rename         View Applications         View Applications         View Virtual Directories         Browse Website         Stop         Browse Website         Stop         Configure         Limits         Imits         Imits | TASIS                     |
| ody<br>Server Name Display Name<br>WIN-1234 World Wide Web Publish<br>WIN-1234 Application Host Helper<br>WIN-1234 Windows Process Activat | Image: Context View     Image: Context View       Service Name     Status       Service Name     Status       Service W35VC     Running Automatic       ervice     AppHostSvc       Running     Automatic       on Service     WAS       Running     Manual        | ><br>•<br>•                                                                                                    | TASKS                     |
|                                                                                                    |                                                                                                    |                                                                                                    | - 18 19 6.                |

VICTORIAN INSTITUTE OF TECHNOLOGY

| Image: Serie Serie Seri | 🚺 = 1                                                      | studer                                                                                                    | it_portal                                                                                                    | ×                       |                                                                                                    | - 6                                       |
|----------------------------------------------------------------------------------------------------|------------------------------------------------------------|----------------------------------------------------------------------------------------------------|----------------------------------------------------------------------------------------------------|-------------------------|----------------------------------------------------------------------------------------------------|-------------------------------------------|
| Image: State with the line of the line of the l | Home Share                                                 | re View                                                                                                    |                                                                                                    | ^ (P)                   |                                                                                                    |                                           |
| <pre>view view view view view view view view</pre>                                                                                                    | Foste                                                      | alh<br>New Copy<br>Io Copy<br>Io Cop | Belect till<br>Dien - Belect till<br>Die Edit 88 Select name<br>Belect name<br>Belect name                                                                                                    |                         |                                                                                                    | TASKS                                     |
| New Voir Voir Voir Voir Voir Voir Voir Voir                                                                                                    | Clipboard                                                  | Digenize New                                                                                                    | Open seled.                                                                                                    | Sauch student model 0   | Actions                                                                                                    | Q                                         |
| Redy       Serve* Nome       Serve* Nome       <                                                                                                    | vorites<br>Desktop<br>Downloads<br>Recent places<br>ils PC | Right click on the<br>select New -> To<br>it index.html                                                                                                    | This folder is empty.<br>E Empty Folder,<br>ext Document. N<br>View<br>Soir by<br>Group by<br>Refresh<br>Customize this folder<br>Paste<br>Paste<br>Past | ame                     | Add Website Set Website Defaults Edit Site Bindings Besic Settings Edit Permissions Remove Rename View Applications View Winual Directories Manage Website Restart Stop Browse Website Browse 180 (http) | TASKS ··································· |
| Ready           Ready         Service Name         Service Name         Status         Start Type           WIN-1234         World Wide Web Publishing Service         W3SVC         Running         Automatic           WIN-1234         Application Host Helper Service         Application Service         WAS         Running                                                                                                    |                                                            | <                                                                                                    | Undo Rename Cbl-Z<br>Share with Properties Shortcut<br>Properties Shortcut<br>Contact Rich Text Docume<br>III Contact Strict Compressed                                                                                                    | ument<br>zipped) Folder | Advanced Settings                                                                                                    | TASKS                                     |
| Server Name     Display Name     Service Name     Status     Start Type       WIN-1234     World Wide Web Publishing Service     W3SVC     Running     Automatic       WIN-1234     Application Host Helper Service     AppHostSvc     Running     Automatic       WIN-1234     Windows Process Activation Service     WAS     Running     Manual                                                                                                    | Ready                                                      |                                                                                                    |                                                                                                    |                         | Gi .:                                                                                                    | 0                                         |
|                                                                                                    |                                                            | Server Name         Display Name         Service Name           WIN-1234         World Wide Web Publishing Service         W35VC           WIN-1234         Application Host Helper Service         Application           WIN-1234         Windows Process Activation Service         WAS                                                                                                    | ne Status Stant Type<br>Running Automatic<br>Running Automatic<br>Running Manual                                                                                                    |                         |                                                                                                    |                                           |

VICTORIAN INSTITUTE OF TECHNOLOGY

|                                                            |                                                                                                    | student portal                                                                                                    |                                                   | _ D X                                        |               |                                                                                                    |                           |
|------------------------------------------------------------|----------------------------------------------------------------------------------------------------|----------------------------------------------------------------------------------------------------|---------------------------------------------------|----------------------------------------------|---------------|----------------------------------------------------------------------------------------------------|---------------------------|
| Home Shar                                                  | re View                                                                                                    | attachicportar                                                                                                    |                                                   | ~                                            | 2             |                                                                                                    |                           |
| Paste (2)                                                  | adh<br>nartcut to: to: Delete Rename New it                                                                                                    | m •<br>tess •<br>Properties Edit                                                                                                    | Select all<br>Select name                         |                                              |               | ×                                                                                                    | → (♂)     Manage Tools Vi |
| Clipboard                                                  | Oiganize New                                                                                                    | Open                                                                                                    | Select.                                           |                                              | _             | Artinus                                                                                                    |                           |
| ) - 🕇 🕌 🖬 1                                                | This PC + DATA (F:) + Public + student_portal                                                                                                    |                                                                                                    |                                                   | v G Search student_portal P                  |               | Add Website                                                                                                    |                           |
| vorites<br>Desktop<br>Downloads<br>Recent places<br>nis PC | neme Date mod                                                                                                    | Open in Same Window     Print     Open in Same Window     Print     Open with     Share with     Restore previous versions     Send to     Cut     Copy     Create shortcut     Delete     Renme | OKB     OKB     Internet     Notepad     Choose o | Splorer<br>Jefault program                   | Peth<br>Ft\Pu | Set Website Defaults Edit Site Bindings Besic Settings Edit Pernissions Renove Rename View Applications View Virtual Directories Manage Website Restart Sant Sant Sant Sant Sant Sant | TA                        |
|                                                            |                                                                                                    | Properties                                                                                                    |                                                   |                                              |               | Browse Website Browse 180 (http) Advanced Settings Configure Limits                                                                                                    |                           |
| 1 item selected                                            | 0 bytes                                                                                                    | Properties                                                                                                    | e<br>Start Tune                                   | "<br>Diabt aliak on t                        |               | Browse Website Browse '190 (http) Advanced Settings Configure Limits Help                                                                                                    | 14                        |
| 1 item selected                                            | 0 bytes  Server Name Display Name  WIN-1234 World Wide Web Publishing Ser WIN-1234 Application Host Helper Service WIN-1234 Windows Process Activation Ser | Properties                                                                                                    | isar Type<br>Rutomatic<br>Rutomatic<br>Manual     | Right click on t<br>Open With > C<br>Program | he fi<br>hose | Browse Website<br>Browse '190 (http)<br>Advanced Settings<br>Configure<br>Limits<br>Help<br>Help<br>Help<br>Help<br>Help                                                              | <u>TA</u>                 |

VICTORIAN INSTITUTE OF TECHNOLOGY

| (R = )                          | student portal                                                                                                    | X                                            |                                                   | - 0                       |
|---------------------------------|----------------------------------------------------------------------------------------------------|----------------------------------------------|---------------------------------------------------|---------------------------|
| Home Share                      | e View                                                                                                    | ^ 0                                          |                                                   | 🔹 🍘   🚩 Manage Tools View |
| Faste Paste sh                  | sth<br>martcuit<br>Nove Copy<br>to v to v<br>Delete Rename<br>Delete Rename<br>New Rew Rem *<br>Delete Rename<br>New Rew Rem *<br>Delete Rename                                                           | ielect all<br>Select name<br>nvert selection |                                                   | TASKS                     |
| Clipboard                       | Organize New Open                                                                                                    | Select                                       | Actions                                           | Q                         |
| • • 📕 • 1                       | This PC + DATA (F:) + Public + student_portal                                                                                                    | v C Search student_portal P                  | 💣 Add Website                                     |                           |
| vorites<br>Desktop<br>Downloads | Name Date modified Type Sa<br>index.html 5/24/2016 3:45 AM HTML Document                                                                                                    | e0 KB                                        | Peth Edit Site                                    |                           |
| Recent places                   |                                                                                                    |                                              | FA/Pu Basic Settings                              |                           |
| s PC                            |                                                                                                    | How do you want to open this file?           | Edit Permissions  Remove                          |                           |
| work                            |                                                                                                    | Use this app for all .html files             | Rename View Applications View Vintual Directories |                           |
|                                 |                                                                                                    | Keep using Internet Explorer                 | Manage Website                                    |                           |
|                                 |                                                                                                    |                                              | Start                                             | TASKS                     |
|                                 |                                                                                                    | Notepad                                      | Stop                                              |                           |
|                                 |                                                                                                    | Paint                                        | Browse Website<br>Browse *:80 (http)              |                           |
|                                 |                                                                                                    |                                              | Advanced Settings                                 |                           |
|                                 |                                                                                                    | WordPad                                      | Configure                                         |                           |
|                                 |                                                                                                    |                                              | Help                                              |                           |
| t item calesteri                | 0 hoses                                                                                                    | Look for another app on this PC              |                                                   |                           |
| Them selected                   | 0.0743                                                                                                    |                                              |                                                   |                           |
|                                 |                                                                                                    |                                              |                                                   |                           |
|                                 | 4                                                                                                    | ill                                          | 3                                                 | 2                         |
|                                 | Features View                                                                                                    |                                              |                                                   | TASKS                     |
| Ready                           |                                                                                                    |                                              | 9월.:                                              | ٢                         |
|                                 | Server Name Display Name Service Name Status Start 1                                                                                                    | ype -                                        |                                                   |                           |
|                                 | WIN-1234 World Wide Web Publishing Service W3SVC Running Auton                                                                                                    | atic                                         |                                                   |                           |
|                                 | WIN-1234         Application Host Helper Service         Application         Banning         Auton           WIN-1234         Windows Process Activation Service         WAS         Running         Manu | Click on more                                | e options ->                                      |                           |
|                                 |                                                                                                    | Notepad                                      |                                                   |                           |
|                                 |                                                                                                    |                                              |                                                   |                           |
|                                 |                                                                                                    |                                              |                                                   | - Re 🖬 🕼 🍰                |

VICTORIAN INSTITUTE OF TECHNOLOGY

• In the text file, enter the following:

<HTML> <TITLE>STUDENT PORTAL</TITLE> HELLO WORLD! </HTML>

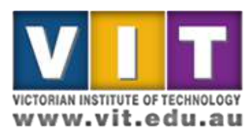

| Server 2012 [Running] - Or                                                                                                    | cle VM VirtualBox                                                            |              |                                       |
|----------------------------------------------------------------------------------------------------|------------------------------------------------------------------------------|--------------|---------------------------------------|
| Machine View Devices                                                                                                    | Help                                                                         |              | _ 0 x                                 |
| File Home Shar                                                                                                    | Studenicponal                                                                | ^ 0          |                                       |
| The mark the state                                                                                                    | 1 1 🙀 🗙 📷 🧻 🖫 New item - 📄 🌒 Open - 🎛 Select all                             | _ <b>_</b> X | • ②   🇗 Manage Tools View Help        |
| Copy Pastr                                                                                                    | h Move Copy Delete Rename New Properties                                     | 🗰 🗟 10 -     | ^                                     |
| Paste 9<br>Clinboard                                                                                                    | ntcut to + to + folder + Binvert selection                                   |              | TASKS                                 |
|                                                                                                    |                                                                              | Artines      | · · · · · · · · · · · · · · · · · · · |
|                                                                                                    | Index.ntml - Notepad     Index.ntml - Notepad     File Edit Format View Helo |              |                                       |
| E Desktop                                                                                                    | <pre>cHTML&gt;</pre>                                                         |              |                                       |
| 📕 Downloads                                                                                                    | <title>Student Portal</title><br>HELLO WORLD!                                |              |                                       |
| Recent places                                                                                                    |                                                                              |              |                                       |
| 📳 This PC                                                                                                    |                                                                              |              | =                                     |
| Ge Maturark                                                                                                    |                                                                              |              |                                       |
| - Includin                                                                                                    |                                                                              |              |                                       |
|                                                                                                    |                                                                              |              |                                       |
|                                                                                                    |                                                                              |              | []                                    |
|                                                                                                    |                                                                              |              | TASKS •                               |
|                                                                                                    |                                                                              |              | $\odot$                               |
|                                                                                                    |                                                                              |              |                                       |
|                                                                                                    |                                                                              |              |                                       |
|                                                                                                    |                                                                              |              |                                       |
|                                                                                                    |                                                                              |              |                                       |
|                                                                                                    |                                                                              |              |                                       |
| 1 item 1 item selected                                                                                                    | Save it and do hack                                                          | to           |                                       |
|                                                                                                    | Save II, and yo back                                                         |              |                                       |
|                                                                                                    | vour XP maching                                                              |              |                                       |
|                                                                                                    | your Ar machine                                                              |              | TASKS 👻                               |
| Ready                                                                                                    |                                                                              |              |                                       |
|                                                                                                    |                                                                              |              | ۲                                     |
|                                                                                                    |                                                                              |              |                                       |
|                                                                                                    |                                                                              |              | ×                                     |
|                                                                                                    |                                                                              | )            |                                       |
|                                                                                                    | WIN-1234 Windows Process Activation Service WAS Running Manual               |              |                                       |
|                                                                                                    |                                                                              |              |                                       |
|                                                                                                    |                                                                              |              |                                       |
|                                                                                                    |                                                                              |              |                                       |
| <b>H L D</b>                                                                                                    |                                                                              |              | - R 🖓 🕼 352 AM                        |
| A CONTRACT OF A CONTRACT OF A |                                                                              |              | 2/24/2016                             |
|                                                                                                    |                                                                              |              |                                       |

VICTORIAN INSTITUTE OF TECHNOLOGY

| 😸 XP-2 (Running) - Oracle VM VirtualBox            |             | B & B |
|----------------------------------------------------|-------------|-------|
| Machine View Devices Help                          |             |       |
| Student Portal - Mozilla Firefox                   |             | . 🗉 🔀 |
| File Edit Yew History Bookmarks Ipols Help         |             | ¢     |
| 🔍 >> - C 🗙 🏡 🔲 http://server.vit.edu.au/           | රු · Google | P     |
| 📓 Most Visited 🏶 Getting Started 🔝 Lalest Headines |             |       |

HELLO WORLD!

Refresh it, your new page should be shown

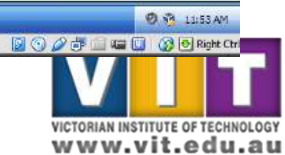

🛃 start 💫 🔞 👘 🔁 Cillriogram Files Wod... 📴 Cillriogram Files Wod... 💟 Student Fortal - North...